# **Server certificates**

## General

The GÉANT Trusted Certificate Services (GÉANT-TCS) in combination with HARICA enables the issuing of SSL server certificates.

#### Notes:

- The issuance of SSL server certificates by GÉANT-TCS in conjunction with the company Sectigo ended on 10.01.2025.
- The issuance of SSL server certificates by DFN in the DFN-PKI ended on 31.08.2023.

SSL server certificates requested up to this date are (nevertheless) valid for 1 year from the date of issue.

### Preparation

Download OpenSSL: https://wiki.openssl.org/index.php/Binaries

Variables:

- **<server name>**: The server name incl. domain, e.g. server1.hs-woe.de
- <Date>: The date in ISO format, e.g. 20220326

```
# Create folder <servername> and change to the folder
mkdir <servername>
cd <servername>
#
# Generate key pair (key)
openssl genrsa -out HARICA-<servername>-<date>-key.pem 4096
#
# Generate Certificate Signing Request (CSR)
openssl req -new -key HARICA-<servername>-<date>-key.pem -out HARICA-
<servername>-<date>-csr.pem
```

- Country name: DE
- State or province name: Niedersachsen
- Locality name: Wilhelmshaven oder Oldenburg oder Elsfleth
- Organization Name: Jade Hochschule Wilhelmshaven/Oldenburg/Elsfleth (ENG: Jade University Wilhelmshaven/Oldenburg/Elsfleth)
- Organizational Unit Name: <keine> (ENG: <none>)
- Common Name: <Servername>
- Email-Address: <keine> (ENG: <none>)

The certificate request is now in the above-mentioned folder as HARICA-<servername>-<date>- csr.pem.

#### Request

When requesting an SSL server certificate, the certificate request you generate is signed and issued in the HARICA Certificate Manager.

- Open the website of the HARICA Certificate Manager and click on "Academic Login"
  - Find Your Institution: Jade University
  - Log in with your Jade University credentials
  - $\,\circ\,$  In the window "Information to be transmitted to the service" click on Accept
- Click on **Server** in the menu bar on the left under Certificate Requests
- 1st request
  - Domains
    - Friendly name (optional): enter any name for easy identification in the dashboard
    - Add Domains Manually or via Import: Enter CN
    - Include www.: Deactivate
    - Add more domains: enter more SANs
    - Next
  - Product
    - For Enterprises or organizations (OV): Select
    - Next
  - Details
    - Organization information: Jade University of Applied Sciences Wilhelmshaven / Oldenburg / Elsfleth
    - Next
  - $\circ\,$  Authorization: has already been done by registering with an e-mail address of Jade University
  - Summary
    - Review the application before submitting
    - Read and agree to Terms of Use: activated
    - Next
  - Submit
    - Submit CSR manually: insert the content of the previously generated CSR
    - Read and agree to Terms of Use: activated
    - Submit request

The requested SSL server certificate appears in the dashboard under **Pending Certificates** 

#### Issuance

After the application, please contact Mr. Früchtenicht or Mr. Manemann at the HRZ for the issuance of the SSL server certificate.

#### Backup

After the certificate has been issued, the applicant will receive an e-mail describing the successful SSL server certificate issue. The SSL server certificate can be downloaded in various formats from the

dashboard.

| Format            | Download        | Rename to                                                       | Application                                        |
|-------------------|-----------------|-----------------------------------------------------------------|----------------------------------------------------|
| PEM               | Cert.pem        | HARICA- <servername>-<datum>-crt.pem</datum></servername>       | nginx with extra<br>CA-File                        |
| DER               | Cert_binary.cer | HARICA- <servername>-<datum>-crt.der</datum></servername>       |                                                    |
| DER CA            | lssuer.cer      | HARICA- <servername>-<datum>-ca.der</datum></servername>        |                                                    |
| PKCS#7<br>(chain) | Cert_chain.p7b  | HARICA- <servername>-<datum>.p7b</datum></servername>           | Microsoft IIS                                      |
| PEM bundle        | Cert_bundle.pem | HARICA- <servername>-<datum>-crt+chain.pem</datum></servername> | Apache & nginx<br>(Certificate w/<br>issuer after) |

After the download, the certificate should be renamed and saved accordingly. Depending on the web browser settings, the certificate file is usually located in the "Downloads" folder.

- Rename the certificate file according to the above notation
- Save the certificate file and the two files created above (Key & CSR) in a suitable location outside your PC, e.g.
  - $\circ\,$  in the Collaboration Cloud in the "Personal/Certificates" folder
  - $\circ\,$  in the PC network system on the "Z:\Certificates" drive

From: https://hrz-wiki.jade-hs.de/ - **HRZ-Wiki** 

Permanent link: https://hrz-wiki.jade-hs.de/en/tp/certificates/servercert

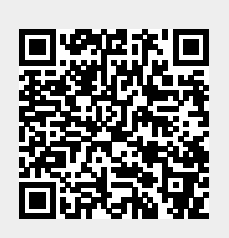

Last update: 2025/03/23 09:49